## Ручная установка личного сертификата в контейнер

Установка сертификата в контейнер, как правило, осуществляется автоматически. Ручная установка сертификата в контейнер может потребоваться только в исключительных случаях, когда автоматическая установка сертификата не была произведена успешно.

Для того чтобы установить личный сертификат в контейнер, откройте СКЗИ КриптоПро CSP (Пуск Панель управления КриптоПро CSP) и на вкладке Сервис нажмите кнопку Установить личный сертификат...

|                                                    |                                                       | КриптоГ                                      | Tpo CSP                                  |                                    |
|----------------------------------------------------|-------------------------------------------------------|----------------------------------------------|------------------------------------------|------------------------------------|
| Алгоритмы                                          | Безоп                                                 | асность                                      | Winlogon                                 | Настройки ТЦ                       |
| Общие                                              | Оборудо                                               | вание                                        | Сервис                                   | Дополнительно                      |
| Контейнер<br>Эти мастер<br>удалить ко<br>Протести  | о закрытого<br>ра позволяю<br>онтейнер зан<br>ировать | ключа<br>т протести<br>крытого кл<br>Скопиро | ровать, скоп<br>юча с носите<br>рвать    | ировать или<br>ля.<br>Удалить      |
| Сертифика<br>Этот масте<br>в контейне<br>сертифика | аты в контей<br>ер позволяет<br>ере закрыто<br>атов.  | інере закры<br>г просмотре<br>го ключа, и    | того ключа<br>ть сертифика<br>установить | аты, находящиеся<br>их в хранилище |
|                                                    | Пр                                                    | осмотреть                                    | сертификаты                              | в контейнере                       |
| Личный се<br>Этот масте<br>контейнер<br>хранилище  | ертификат<br>ер позволяет<br>оом закрытог<br>е.       | г связать се<br>ю ключа, у                   | ертификат из<br>становив это             | файла с<br>т сертификат в          |
|                                                    |                                                       | Установи                                     | ть личный се                             | ртификат                           |
| Пароли зан                                         | крытых клю                                            | чей                                          |                                          |                                    |
| Эти мастер<br>ключей ил                            | ра позволяю<br>1и удалить за                          | т изменить<br>апомненные                     | пароли (ПИН<br>ранее парол               | -коды) закрытых<br>и.              |
|                                                    |                                                       |                                              |                                          |                                    |
| Изме                                               | енить пароль                                          |                                              | Удалить запо                             | мненные пароли                     |

Далее будет предложено указать имя файла сертификата. Нажмите Обзор (1), укажите путь к файлу сертификата, после чего нажмите Далее (2):

| <u>le</u>      | Мастер установки личного сертификата                                                           |
|----------------|------------------------------------------------------------------------------------------------|
| Pacno<br>Bee   | пожение файла сертификата<br>едите или укажите расположение файла устанавливаемого сертификата |
| Имя фай        | ла сертификата:<br>Обзор                                                                       |
| ¢              | Рормат файла может одним из следующих:                                                         |
|                | Сообщение стандарта РКСS #7 (.P7B,.P7M,.DER)<br>Хранилище сериализованных сертификатов (.SST)  |
| За<br>Не<br>бо | амечание:<br>екоторые форматы файлов могут содержать в одном файле<br>олее одного сертификата. |
|                | < Назад Далее > Отмена                                                                         |

Откроется просмотр основной информации сертификата для установки. Более подробную информацию можно просмотреть, нажав на кнопку **С** войства (1). Для перехода к следующему шагу нажмите кнопку **Далее** (2):

| e N                           | Иастер установки личного сертификата                                                            |  |  |  |  |
|-------------------------------|-------------------------------------------------------------------------------------------------|--|--|--|--|
| Сертификат для<br>Просмотрите | и выберите сертификат для установки                                                             |  |  |  |  |
| Сертификат:                   | ivanovii                                                                                        |  |  |  |  |
| Субъект:                      | CN=ivanovii, C=RU                                                                               |  |  |  |  |
| Поставщик:                    | E=info@cryptopro.ru, C=RU, O=CRYPTO-PRO, CN=Test Center CRYPTO-F<br>25 февраля 2014 г. 15:39:04 |  |  |  |  |
| Действителен с:               |                                                                                                 |  |  |  |  |
| Действителен по:              | 4 октября 2014 г. 11:09:41                                                                      |  |  |  |  |
| Серийный номер:               | 6D6A C5EF 0002 0006 965C                                                                        |  |  |  |  |
|                               | Свойства                                                                                        |  |  |  |  |
|                               | Сбор<br>2<br>< Назад Далее > Отмена                                                             |  |  |  |  |

В строке **Имя ключевого контейнера** нажмите кнопку **Обзор** (1) и выберите контейнер из списка или воспользуйтесь функцией автоматического поиска подходящего контейнера среди доступных.

Для автоматического поиска проставьте флажок **Найти контейнер автоматически** (2). В блоке **Введенное имя задает ключевой контейнер** (3) ус тановите переключатель в положение **Пользователь** или **Компьютер**, в зависимости от того, в каком хранилище расположен контейнер. После того, как контейнер будет выбран, нажмите кнопку **Далее** (4).

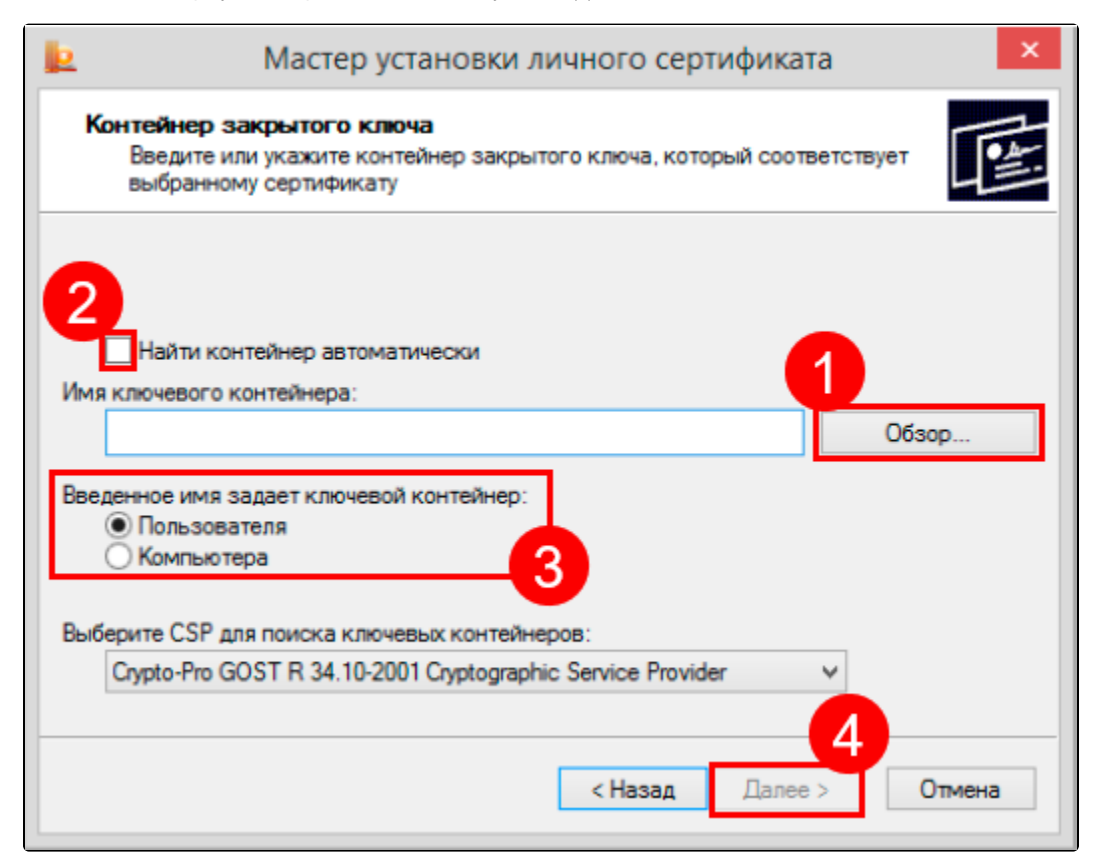

Если на доступ к закрытому ключу установлен пароль, то он будет запрошен. Введите пароль и нажмите кнопку Ок.

На следующем шаге с помощью кнопки **Обзор** (1) выберите хранилище для установки сертификата. Сертификат будет установлен в хранилище пользователя или компьютера, в зависимости от расположения контейнера закрытого ключа.

Проставьте флажок Установить сертификат в контейнер и нажмите кнопку Далее (2):

| <u>e</u>                        | Мастер установки личного сертификата                                                                                 |
|---------------------------------|----------------------------------------------------------------------------------------------------|
| <b>Хранили</b><br>Укаж<br>серти | ще сертификатов<br>ите хранилище сертификатов для установки выбранного ранее<br>фиката.                              |
|                                 |                                                                                                    |
| Указанный<br>компьютера         | ранее Флаг использования ключевых контейнеров пользователя или<br>определяет выбор необходимых хранилищ сертификатов |
| Имя хранил                      | ища сертификатов:                                                                                                    |
| Личное                          | Обзор                                                                                                    |
|                                 | Используются хранилища сертификатов:                                                                                 |
|                                 | <ul> <li>Пользователя</li> <li>Компьютера</li> </ul>                                                                 |
| Установи                        | ить сертификат в контейнер                                                                                           |
|                                 |                                                                                                    |
|                                 | < Назад Далее > Отмена                                                                                               |
|                                 |                                                                                                    |

На последнем шаге проверьте правильность указанных параметров. Для выполнения установки сертификата нажмите кнопку Готово:

| 📃 Мастер установки личного сертификата |                                                                                                    |                                                                                                    |  |  |
|----------------------------------------|----------------------------------------------------------------------------------------------------|----------------------------------------------------------------------------------------------------|--|--|
|                                        | ты мастера<br>о сертификата<br>ичного сертификата успешно<br>раметры:                                                                                              |                                                                                                    |  |  |
|                                        | Взять сертификат<br>из файла<br>имя сертификата<br>субъект<br>поставщик<br>действителен с<br>действителен по<br>серийный номер<br>«<br>Убедитесь, что выбраны прав | <ul> <li>C:\ss.cer</li> <li>ivanovii</li> <li>CN=ivanovii, C=RU</li> <li>E=info@cryptopro.ru, C=R</li> <li>25 февраля 2014 г. 15:35</li> <li>4 октября 2014 г. 11:09:4</li> <li>6D6A C5EF 0002 0006 96 ∨</li> <li>зильные параметры и</li> </ul> |  |  |
|                                        | нажмите кнопку "Готово" для                                                                                                    | выполнения установки.<br>Готово Отмена                                                                                                    |  |  |